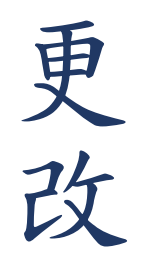

## 1.點選網頁上方「高鐵專區」→點選「更改高鐵車次」 →輸入高鐵訂單序號及Email→點選「高鐵票變更車次」

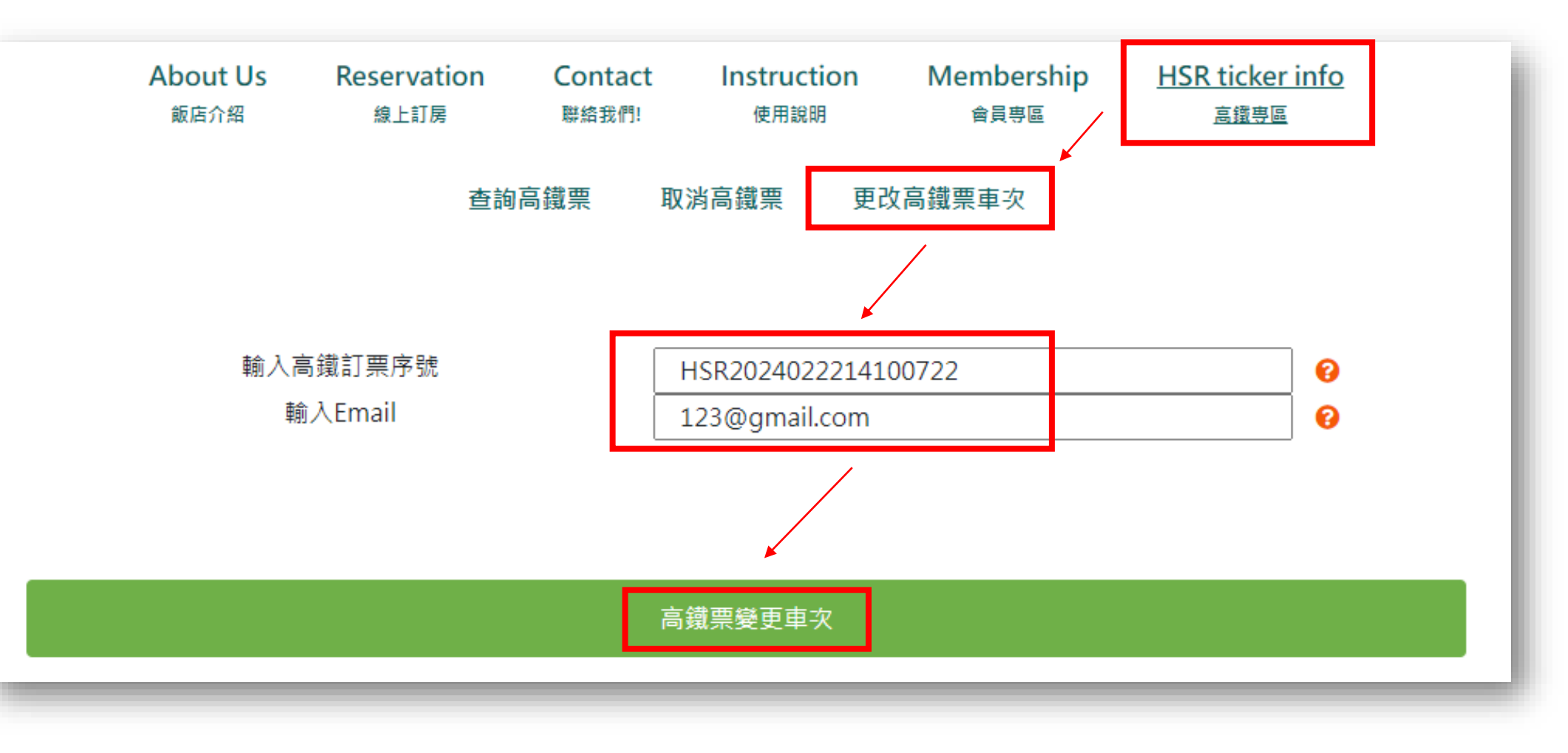

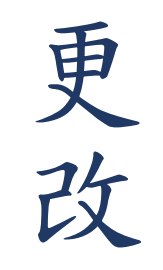

## 2.選擇欲修改車次→點選「前往更改」

| About Us Reservation Contact Instruction Membership HSR ticker   飯店介紹 線上訂房 聯絡我們! 使用說明 會員專區 高鐵專區 |
|-------------------------------------------------------------------------------------------------|
|-------------------------------------------------------------------------------------------------|

| 選擇劃位車次日期 |  | 行程    | 車票號      |  |
|----------|--|-------|----------|--|
| 20240307 |  | 台北-南港 | 07704055 |  |

| 返回 | 前往更改 |
|----|------|
|    |      |

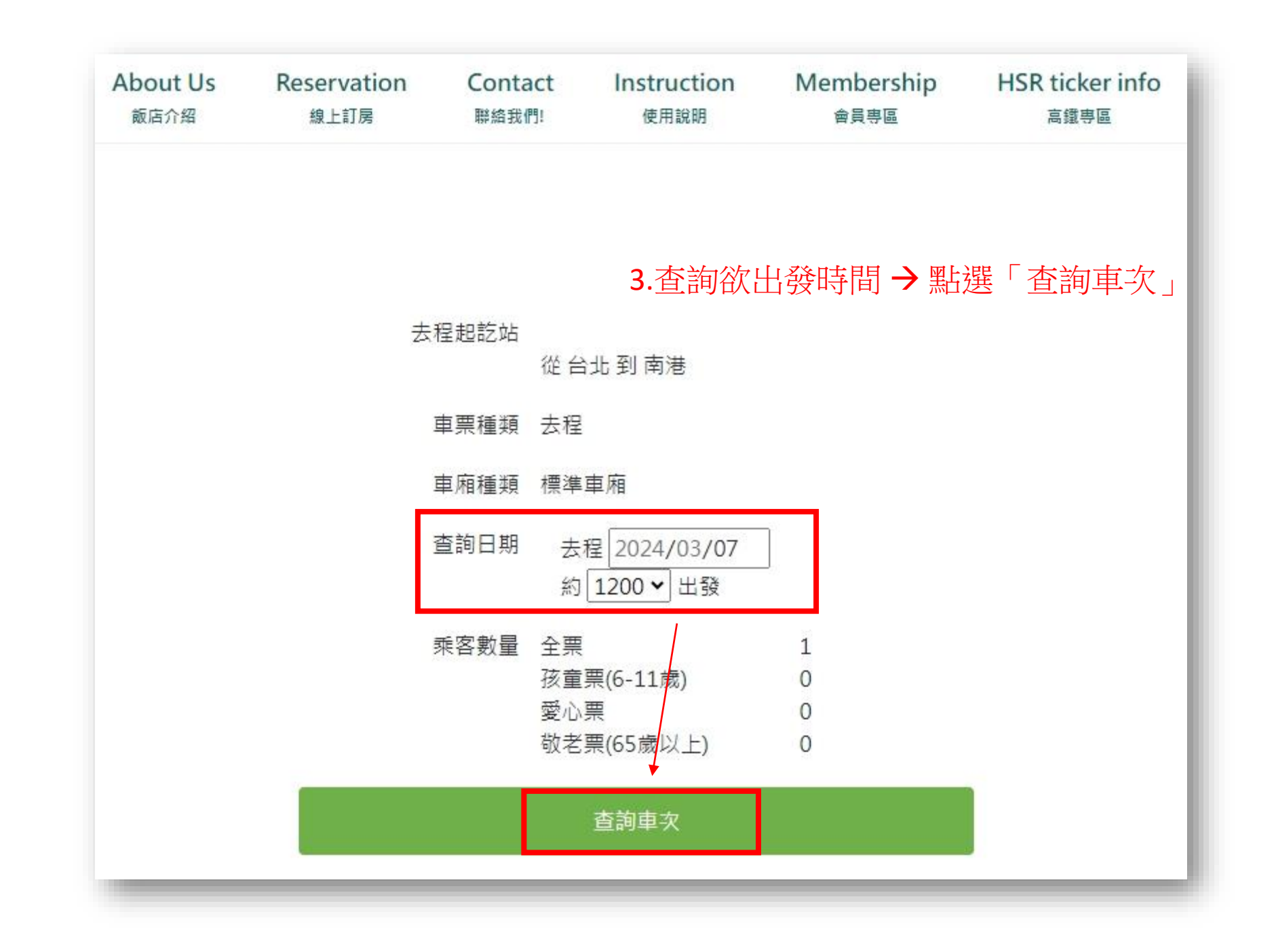

更改

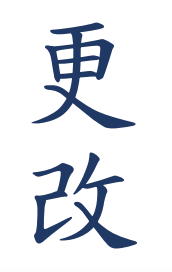

## 4.選擇欲出發時間→點選「確認車次」

| <<前一班次 |            |     | 台北->南港 | 下一班次>> |      |
|--------|------------|-----|--------|--------|------|
|        | 去程         | 班次  | 出發時間   | 抵達時間   | 行車時間 |
|        | $\bigcirc$ | 624 | 12:02  | 12:10  | 0:08 |
|        | $\bigcirc$ | 120 | 12:32  | 12:40  | 0:08 |
|        | $\bigcirc$ | 628 | 12:36  | 12:45  | 0:09 |
|        |            | 630 | 13:02  | 13:10  | 0:08 |
|        | $\bigcirc$ | 124 | 13:32  | 13:40  | 0:08 |
|        | $\bigcirc$ | 636 | 14:02  | 14:10  | 0:08 |
|        | $\bigcirc$ | 128 | 14:32  | 14:40  | 0:08 |
|        | $\bigcirc$ | 642 | 15:02  | 15:10  | 0:08 |
|        | $\bigcirc$ | 132 | 15:32  | 15:40  | 0:08 |
|        | $\bigcirc$ | 646 | 15:36  | 15:45  | 0:09 |

確認車次

更改

| 丁位明細 |  |  |  |
|------|--|--|--|
|      |  |  |  |

| 行程          | 去程         |
|-------------|------------|
| 日期          | 2024/03/07 |
| 車次          | 630        |
| 車廂          | 標準車廂       |
| 起程站         | 台北         |
| 到達站         | 南港         |
| 出發時間        | 13:02      |
| 到達時間        | 13:10      |
| 全票          | 30*1       |
| 敬老票、孩童票、愛心票 | -          |
| 小計          | 30         |
|             |            |
| 總票數:        | 全票1張       |
| 總票價:        | TWD30      |

取票人資訊

身分證字號:

L123456789 5.輸入身分證字號、勾選明確了解並同意相關規定 → 點選「確定」 \*\*\* 身分證字號為取票資訊,請務必確認填寫正確 \*\*\*

高鐵會員資訊

勾選「使用高鐵TGo會員」可累積點數或回饋。

□使用高鐵TGo會員

(1)高鐵TGo會員為您的身分證字號或卡號;外國籍會員請輸入卡號。

(2)請自行核對輸入之正確性,未成功加入會員、未填寫或輸入不正確者,恕無法累點或事後補登點數。

(3)加入會員及相關點數說明詳見台灣高鐵網站會員專區。

☑我已明確了解台灣高鐵網路訂位交易約定事項及個人資料保護政策及顧客個人資料保護權益事項,並且同 意遵守所有規定及提供所需之個人資料。請注意:請務必確認您填寫的資訊是否正確,進入下一頁後將無 法進行修改

確定

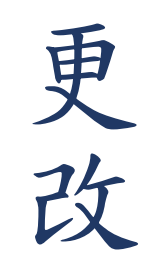

| About Us<br>飯店介紹 | Reservation<br>線上訂房    | Contact<br>聯絡我們! | Instruction<br>使用說明     | Membership<br><sub>會員專區</sub> | HSR ticker info<br>高鐵專區 |
|------------------|------------------------|------------------|-------------------------|-------------------------------|-------------------------|
| 第1筆訂單 💼          |                        |                  | <b>6</b> . <del>;</del> | 點選「完成語                        | 訂位」                     |
| í                | 亍程                     |                  |                         | 去程                            |                         |
| E                | 日期                     |                  | 20                      | 0240307                       |                         |
| E                | 重灾                     | 630              |                         |                               |                         |
| E                | 車廂                     | 標準車廂             |                         |                               |                         |
| 起                | 程站                     | 台北               |                         |                               |                         |
| 到達站              |                        | 南港               |                         |                               |                         |
| 出發時間             |                        | 1302             |                         |                               |                         |
| 到潮               | 童時間                    | 1310             |                         |                               |                         |
| 2                | 全票                     | 30*1             |                         |                               |                         |
| 敬老票、孩            | 童票、愛心票                 | -                |                         |                               |                         |
| 1                | 」、青十                   |                  |                         | 30                            |                         |
| 的                | 總票數: 全票1張              |                  |                         |                               |                         |
| 的                | 票價:                    | TWD30            |                         |                               |                         |
| 總<br>總<br>會員資訊:  | 票數:<br>票價:<br>TGo帳號 [] |                  | 白成訂件1                   | 全票1張<br>TWD30                 |                         |

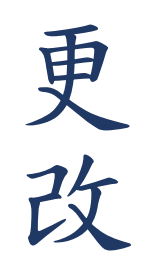

7.出現<u>完成車次變更</u>之提示視窗、系統將寄發確認信至您的信箱

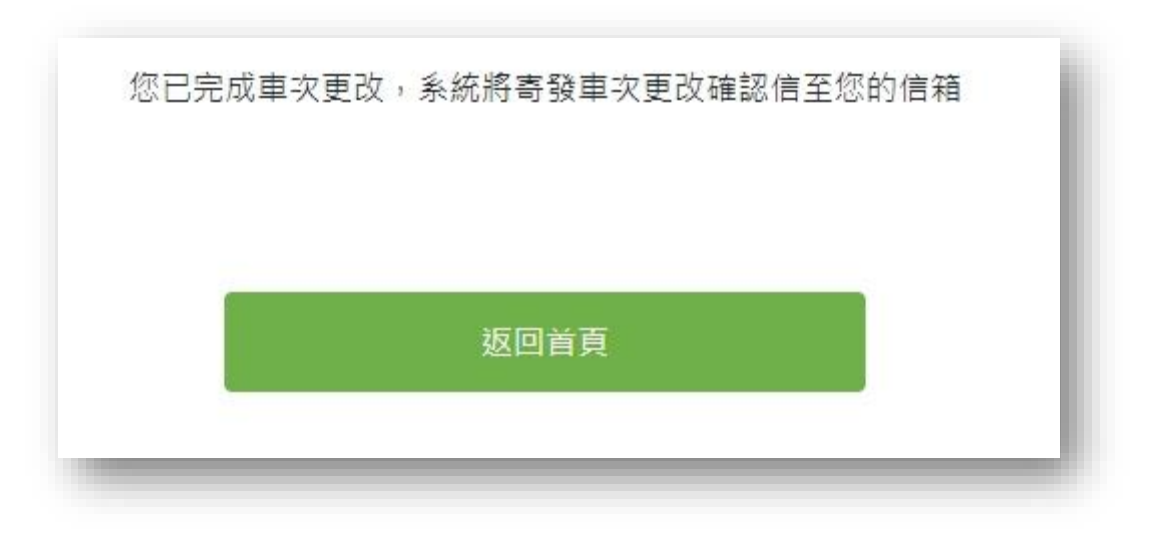